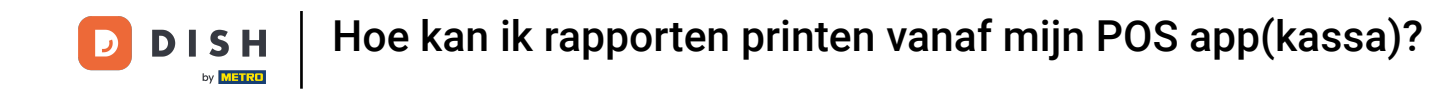

Welkom bij de DISH POS app. In deze handleiding laten we zien hoe je rapporten kunt printen vanuit je POS app. Dit zijn geen nulstellingen. Je raakt geen omzet kwijt. Dit wordt allemaal opgeslagen in de cloud.

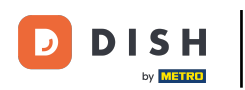

| 😑 різнроз DISH Video De         | MO Dutch FACILITEITEN OPEN O    | RDERS LOPENDE REKENINGEN |                 | Ĵ |
|---------------------------------|---------------------------------|--------------------------|-----------------|---|
| Restaurant<br>2 zitplaatsen     | <b>Terras</b><br>80 zitplaatsen | E-Commerce               | Directe Verkoop |   |
| <b>Terras</b><br>44 zitplaatsen |                                 |                          |                 |   |
|                                 |                                 |                          |                 |   |
|                                 |                                 |                          |                 |   |
|                                 |                                 |                          |                 |   |
|                                 |                                 |                          |                 |   |

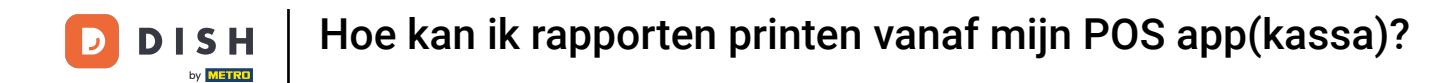

# • Open linksbovenin eerst het hamburgermenu.

| 😑 різнроз DISH Video De         | emo Dutch FACILITEITEN OPEN     | ORDERS LOPENDE REKENINGEN |                 | ¢ |
|---------------------------------|---------------------------------|---------------------------|-----------------|---|
| Restaurant<br>2 zitplaatsen     | <b>Terras</b><br>80 zitplaatsen | E-Commerce                | Directe Verkoop |   |
| <b>Terras</b><br>44 zitplaatsen |                                 |                           |                 |   |
|                                 |                                 |                           |                 |   |
|                                 |                                 |                           |                 |   |
|                                 |                                 |                           |                 |   |
|                                 |                                 |                           |                 |   |

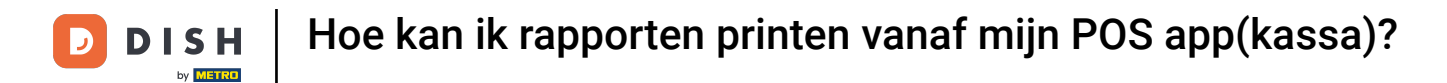

# Druk vervolgens op Print Rapport.

| 0       |                        | o Dutch FACILITEITEN | OPEN ORDERS LOPENDE REKENINGEN |                 |  |
|---------|------------------------|----------------------|--------------------------------|-----------------|--|
| Č       |                        | H<br>Terras          | E-Commerce                     | Directe Verkoop |  |
| Man     | ager Manager           | 80 zitplaatsen       |                                |                 |  |
| TUTCATT | ager manager           |                      |                                |                 |  |
| ☆       | Faciliteiten           |                      |                                |                 |  |
| E       | Voorraad               |                      |                                |                 |  |
| هر      | Zoek order             |                      |                                |                 |  |
| S       | Dienstbeheer           |                      |                                |                 |  |
| ₫       | Kastransacties         |                      |                                |                 |  |
| ď       | Web links              |                      |                                |                 |  |
| ę       | Print rapport          |                      |                                |                 |  |
| 4       | PIN/EFT terminals      |                      |                                |                 |  |
| [?]     | Onverwachte betalingen |                      |                                |                 |  |
| ଟ       | Dish Support           |                      |                                |                 |  |

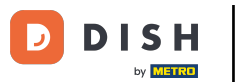

Hoe kan ik rapporten printen vanaf mijn POS app(kassa)?

Er verschijnt dan een pop-up met een lijst van beschikbare rapporten. Elk rapport wordt geprint op de aangesloten printer van het kassasysteem. Als je het op een gewone printer wilt afdrukken, moet je de backoffice rapporten gebruiken.

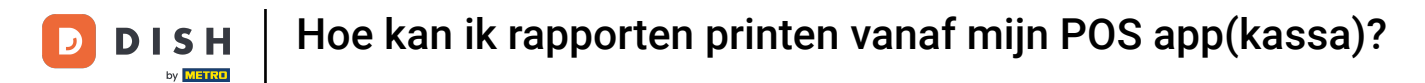

| Restaurant               | Terras                                         | E-Commerce | Directe Verkoop |  |  |
|--------------------------|------------------------------------------------|------------|-----------------|--|--|
|                          | Selecteer rapport                              |            |                 |  |  |
| Terras<br>44 zitplaatsen | Voorraad rapport                               |            |                 |  |  |
|                          | Alle diensten rapport                          |            |                 |  |  |
|                          | Kastransacties rapport                         |            |                 |  |  |
|                          | Attentielijst dienst<br>Dagoverzicht attenties |            |                 |  |  |
|                          | Artikelrapport                                 |            |                 |  |  |
|                          | Omzetgroepen rapport                           |            |                 |  |  |
|                          |                                                |            |                 |  |  |
|                          |                                                |            |                 |  |  |
|                          |                                                |            |                 |  |  |

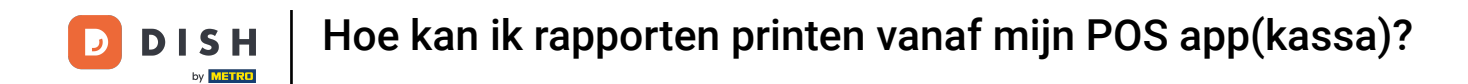

Selecteer Voorraad rapport voor een lijst met de vooraf ingestelde voorraadartikelen en hun voorraad.

| E DISHPOS DISH              |                        |  |  |
|-----------------------------|------------------------|--|--|
| Restaurant<br>2 zitplaatsen |                        |  |  |
|                             | Selecteer rapport      |  |  |
| Terras<br>44 zitplaatsen    | Voorraad rapport       |  |  |
|                             | Eigen dienst rapport   |  |  |
|                             | Alle diensten rapport  |  |  |
|                             | Kastransacties rapport |  |  |
|                             | Attentielijst dienst   |  |  |
|                             | Dagoverzicht attenties |  |  |
|                             | Artikelrapport         |  |  |
|                             | Omzetgroepen rapport   |  |  |
|                             |                        |  |  |
|                             |                        |  |  |
|                             |                        |  |  |
|                             |                        |  |  |
|                             |                        |  |  |
|                             |                        |  |  |

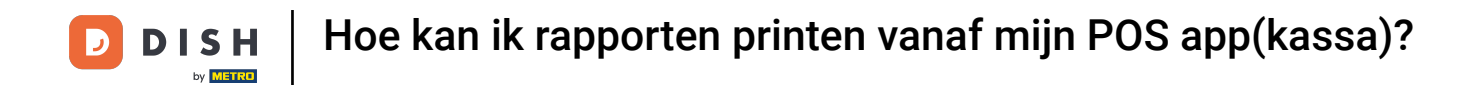

Selecteer Eigen dienst rapport voor een dagoverzicht van je eigen omzet en betaalwijzen(eigen portemonnee)

|                                                                                                    | Selecteer rapport                        |  |
|----------------------------------------------------------------------------------------------------|------------------------------------------|--|
| Terras<br>44 zitplaatsen                                                                                                    | Voorraad rapport<br>Eigen dienst rapport |  |
| La construction de la construction de la constructi | Alle diensten rapport                    |  |
|                                                                                                    | Kastransacties rapport                   |  |
|                                                                                                    | Dagoverzicht attenties                   |  |
|                                                                                                    | Artikelrapport                           |  |
|                                                                                                    | Omzetgroepen rapport                     |  |
|                                                                                                    |                                          |  |
|                                                                                                    |                                          |  |
|                                                                                                    |                                          |  |

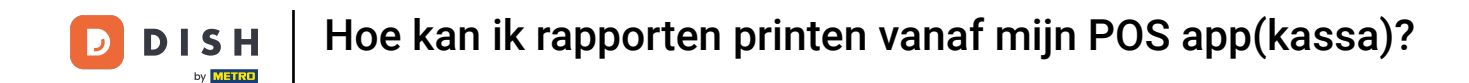

### Om een rapport met de totale dagomzet en betaalwijzen te printen kies je Alle diensten rapport.

|  | Selecteer rapport                             |  |  |  |
|--|-----------------------------------------------|--|--|--|
|  | Voorraad rapport                              |  |  |  |
|  | Eigen dienst rapport<br>Alle diensten rapport |  |  |  |
|  | Kastransacties rapport                        |  |  |  |
|  | Dagoverzicht attenties                        |  |  |  |
|  | Artikelrapport                                |  |  |  |
|  | Omzetgroepen rapport                          |  |  |  |
|  |                                               |  |  |  |
|  |                                               |  |  |  |
|  |                                               |  |  |  |
|  |                                               |  |  |  |

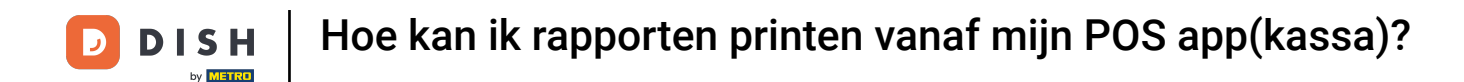

### Selecteer Kastransacties rapport, om een rapport op te halen van alle uitgevoerde contante transacties.

| E DISHPOS DISH \ |                        |  | ¢, |
|------------------|------------------------|--|----|
|                  |                        |  |    |
|                  | Selecteer rapport      |  |    |
|                  | Voorraad rapport       |  |    |
|                  | Eigen dienst rapport   |  |    |
|                  | Alle diensten rapport  |  |    |
|                  | Kastransacties rapport |  |    |
|                  | Attentielijst dienst   |  |    |
|                  | Dagoverzicht attenties |  |    |
|                  | Artikelrapport         |  |    |
|                  | Omzetgroepen rapport   |  |    |
|                  |                        |  |    |
|                  |                        |  |    |
|                  |                        |  |    |
|                  |                        |  |    |
|                  |                        |  |    |

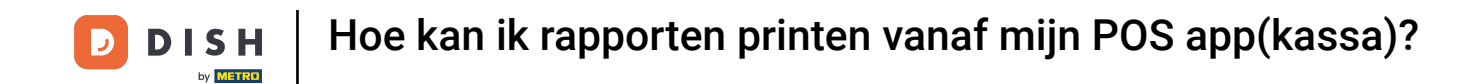

• Om een lijst te krijgen van alle afwijkende acties die zijn ondernomen (bijv. het verplaatsen van een tafel of het verwijderen van een artikel uit een bestelling), tikt u op Attentielijst dienst.

| Selecteer rapport                        |  |  |
|------------------------------------------|--|--|
| Voorraad rapport                         |  |  |
| Eigen dienst rapport                     |  |  |
| Kastransacties rapport                   |  |  |
| Attentielijst dienst                     |  |  |
| Dagoverzicht attenties<br>Artikelrapport |  |  |
| Omzetgroepen rapport                     |  |  |
|                                          |  |  |
|                                          |  |  |
|                                          |  |  |

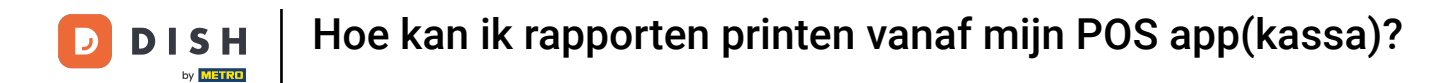

# Opmerking: dit rapport haalt alleen de informatie op van de huidige ingelogde gebruiker.

| E DISHPOS DISH \            | /ideo Demo Dutch Faciliteite                   | OPEN ORDERS | LOPENDE REKENINGEN | ← |
|-----------------------------|------------------------------------------------|-------------|--------------------|---|
| Restaurant<br>2 zitplaatsen |                                                |             |                    |   |
|                             | Selecteer rapport                              |             |                    |   |
| Terras<br>44 zitplaatsen    | Voorraad rapport                               |             |                    |   |
|                             | Alle diensten rapport                          |             |                    |   |
|                             | Kastransacties rapport<br>Attentielijst dienst |             |                    |   |
| l l                         | Dagoverzicht attenties                         |             |                    |   |
|                             | Artikelrapport<br>Omzetgroepen rapport         |             |                    |   |
|                             |                                                |             |                    |   |
|                             |                                                |             |                    |   |
|                             |                                                |             |                    |   |

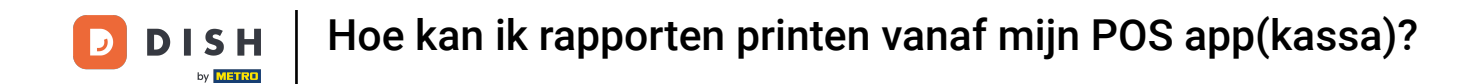

Om een lijst op te vragen van alle afwijkende acties die door alle gebruikers zijn uitgevoerd (bijv. een tafel verplaatsen, een artikel uit een bestelling verwijderen), tikt u op Dagoverzicht attenties.

|   | Selecteer rapport      |  |  |
|---|------------------------|--|--|
|   | Voorraad rapport       |  |  |
|   | Eigen dienst rapport   |  |  |
|   | Kastransacties rapport |  |  |
|   | Attentielijst dienst   |  |  |
| l | Artikelrapport         |  |  |
|   | Omzetgroepen rapport   |  |  |
|   |                        |  |  |
|   |                        |  |  |
|   |                        |  |  |

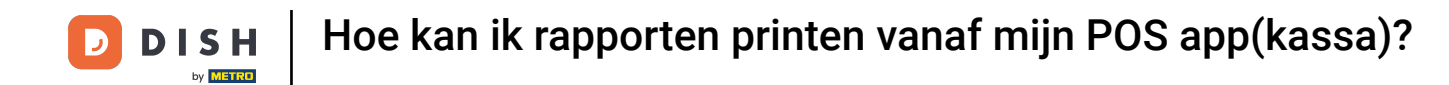

Selecteer Artikelrapport voor een overzicht van alle verkochte artikelen, inclusief het bedrag en de omzet.

| E DISH POS DISH Video Demo Dutch FACILITEITEN OPEN ORDERS LOPENDE REKENINGEN |                                             |  |  |  |  |
|------------------------------------------------------------------------------|---------------------------------------------|--|--|--|--|
| Restaurant<br>2 zitplaatsen                                                  |                                             |  |  |  |  |
|                                                                              | Selecteer rapport                           |  |  |  |  |
| Terras<br>44 zitplaatsen                                                     | Voorraad rapport                            |  |  |  |  |
|                                                                              | Alle diensten rapport                       |  |  |  |  |
|                                                                              | Kastransacties rapport Attentielijst dienst |  |  |  |  |
|                                                                              | Dagoverzicht attenties                      |  |  |  |  |
|                                                                              | Artikelrapport<br>Omzetgroepen rapport      |  |  |  |  |
|                                                                              |                                             |  |  |  |  |
|                                                                              |                                             |  |  |  |  |
|                                                                              |                                             |  |  |  |  |

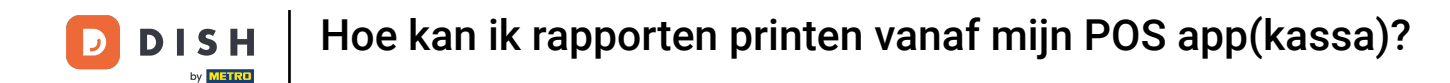

Als je een dagrapport wilt printen met de omzet van de afzonderlijke omzetgroepen, tik je op Omzetgroep rapport.

| E DISH POS DISH VIdeo Demo Dutch FACILITEITEN OPEN ORDERS LOPENDE REKENINGEN |                                                                                                    |                                                                                                    |                                                                                                    |                                                                                                    |                                                                                                    |                                                                                                    |  |  |
|------------------------------------------------------------------------------|----------------------------------------------------------------------------------------------------|----------------------------------------------------------------------------------------------------|----------------------------------------------------------------------------------------------------|----------------------------------------------------------------------------------------------------|----------------------------------------------------------------------------------------------------|----------------------------------------------------------------------------------------------------|--|--|
|                                                                              |                                                                                                    |                                                                                                    |                                                                                                    |                                                                                                    |                                                                                                    |                                                                                                    |  |  |
| Selecteer rapport                                                            |                                                                                                    |                                                                                                    |                                                                                                    |                                                                                                    |                                                                                                    |                                                                                                    |  |  |
| Voorraad rapport                                                             |                                                                                                    |                                                                                                    |                                                                                                    |                                                                                                    |                                                                                                    |                                                                                                    |  |  |
| Eigen dienst rapport                                                         |                                                                                                    |                                                                                                    |                                                                                                    |                                                                                                    |                                                                                                    |                                                                                                    |  |  |
| Kastransacties rapport                                                       |                                                                                                    |                                                                                                    |                                                                                                    |                                                                                                    |                                                                                                    |                                                                                                    |  |  |
| Attentielijst dienst                                                         |                                                                                                    |                                                                                                    |                                                                                                    |                                                                                                    |                                                                                                    |                                                                                                    |  |  |
| Dagoverzicht attenties                                                       |                                                                                                    |                                                                                                    |                                                                                                    |                                                                                                    |                                                                                                    |                                                                                                    |  |  |
| Omzetgroepen rapport                                                         |                                                                                                    |                                                                                                    |                                                                                                    |                                                                                                    |                                                                                                    |                                                                                                    |  |  |
|                                                                              |                                                                                                    |                                                                                                    |                                                                                                    |                                                                                                    |                                                                                                    |                                                                                                    |  |  |
|                                                                              |                                                                                                    |                                                                                                    |                                                                                                    |                                                                                                    |                                                                                                    |                                                                                                    |  |  |
|                                                                              |                                                                                                    |                                                                                                    |                                                                                                    |                                                                                                    |                                                                                                    |                                                                                                    |  |  |
|                                                                              | Selecteer rapport<br>Eigen dienst rapport<br>Alle diensten rapport<br>Attentielijst dienst<br>Dagoverzicht attenties<br>Artikelrapport<br>Omzetgroepen rapport | Selecteer rapport<br>Voorraad rapport<br>Eigen dienst rapport<br>Alle diensten rapport<br>Attentielijst dienst<br>Dagoverzicht attenties<br>Artikelrapport<br>Omzetgroepen rapport | Selecteer rapport Voorraad rapport Eigen dienst rapport Alle diensten rapport Attentielijst dienst Dagoverzicht attenties Artikelrapport Omzetgroepen rapport | Terras       E-Commerce         Selecteer rapport         Voorraad rapport         Eigen dienst rapport         Alle diensten rapport         Kastransacties rapport         Attentielijst dienst         Dagoverzicht attenties         Artikelrapport         Omzetgroepen rapport | Terras E-Commerce   Selecteer rapport     Voorraad rapport   Eigen dienst rapport   Alle diensten rapport   Kastransacties rapport   Attentielijst dienst   Dagoverzicht attenties   Artikelrapport   Omzetgroepen rapport | Terras ECommerce   Selecteer rapport   Selecteer rapport   Voorraad rapport   Eigen dienst rapport   Alle diensten rapport   Kastransacties rapport   Attentielijst dienst   Dagoverzicht attenties   Artikelrapport   Omzetgroepen rapport |  |  |

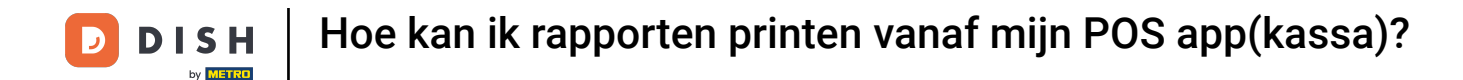

Dat was het. Je hebt de tutorial voltooid en weet nu hoe je rapporten kunt printen vanaf je POS app.

| E DISH POS DISH Video De           | emo Dutch FACILITEITEN OPE      | EN ORDERS LOPENDE REKENINGEN | ÷               | , |
|------------------------------------|---------------------------------|------------------------------|-----------------|---|
| <b>Restaurant</b><br>2 zitplaatsen | <b>Terras</b><br>80 zitplaatsen | E-Commerce                   | Directe Verkoop |   |
| <b>Terras</b><br>44 zitplaatsen    |                                 |                              |                 |   |
|                                    |                                 |                              |                 |   |
|                                    |                                 |                              |                 |   |
|                                    |                                 |                              |                 |   |
|                                    |                                 |                              |                 |   |

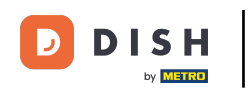

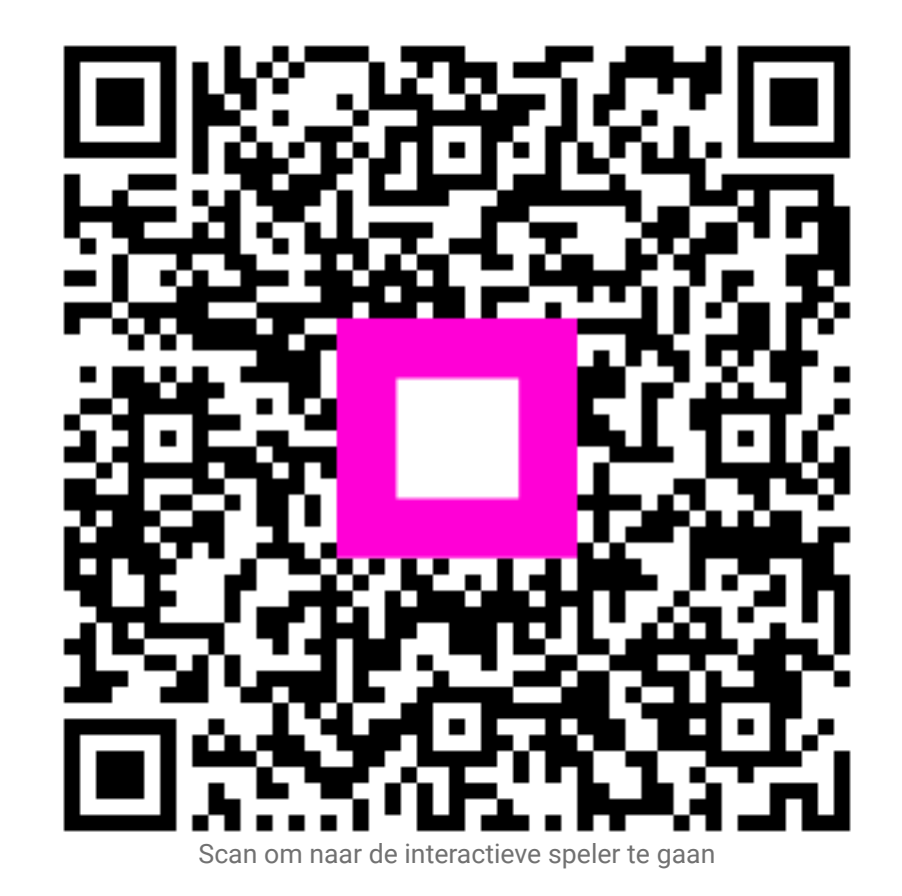